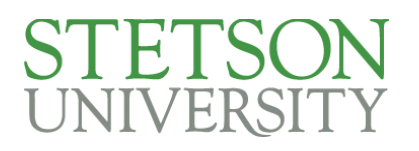

## Qualtrics User Guide

## Updated April 28, 2025

Qualtrics is an online survey tool which allows users to build and distribute surveys and collect and analyze responses. It allows for the easy creation of simple or complex surveys with varying degrees of logic and question types. Qualtrics also allows for distribution of surveys though a variety of methods to fit every survey need. You can view and analyze results within Qualtrics or export your data for further analysis.

## Contents

| Accessing Qualtrics:                 | 2  |
|--------------------------------------|----|
| Starting a New Project               | 2  |
| Survey Creation                      | 3  |
| Viewing and Exporting Survey Results | 11 |

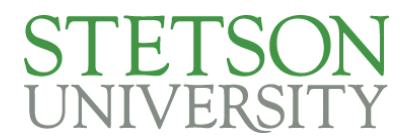

## Accessing Qualtrics:

- 1. Login to My.Stetson
- 2. Type Qualtrics into the search function
- 3. Select the Qualtrics icon

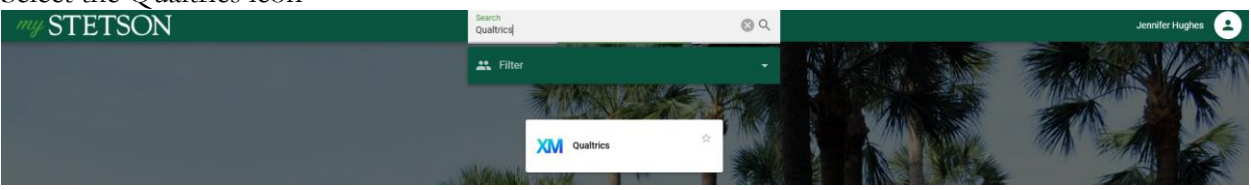

3.1. If prompted, accept the terms of service

4. Now you can create and manage surveys

## Starting a New Project

1. Select the big blue "Create a new project" button in the lower left corner

| AIVI = Home                                                                              | 6                                                                                                    | 4 🕛              |
|------------------------------------------------------------------------------------------|----------------------------------------------------------------------------------------------------|------------------|
| Welcome to XM<br>©<br>Q Search by name, type, owner<br>Recently visited See all projects | Welcome to XM<br>Maintee your homespage by prioritizing what is most relevant to you. Try rearranging your homespage, pinning<br>your favorite dashboard widgets, and starring important active projects. Learn more                                             | ×                |
| Your recently accessed projects will appear here for easy access                         | Learn how to create a project from scratch     Watch our free, on-demand training to learn survey building fundamentals by creating question and answer choices that engage respondents. Learn more                                                              | X<br>fiew course |
|                                                                                          | Pinned widgets          New         Pin widgets to customize your homepage         Pin widgets from any CX or Results Databased to see the information you care about most. Click the three dots in the corner of any compatible widget to pin to your homepage. |                  |
| Create a new project                                                                     | Active surveys                                                                                                    |                  |

2. You can then browse Qualtrics' guided projects, sample projects, and templates or start a survey from scratch.

| XIM =                                    |                                                                 |                                            |                                 |                                | (?) | ¢ | 0 |  |
|------------------------------------------|-----------------------------------------------------------------|--------------------------------------------|---------------------------------|--------------------------------|-----|---|---|--|
| Q. Search the catalog                    | Create a project                                                |                                            |                                 |                                |     |   |   |  |
| 0 filters applied ① <u>Clear filters</u> |                                                                 |                                            |                                 |                                |     |   |   |  |
| ▶ Туре                                   | From scratch                                                    |                                            |                                 |                                |     |   |   |  |
| ✓ What you're measuring                  | Survey                                                          |                                            |                                 |                                |     |   |   |  |
| Customers                                |                                                                 |                                            |                                 |                                |     |   |   |  |
| Employees                                |                                                                 |                                            |                                 |                                |     |   |   |  |
| Markets                                  | Guided projects                                                 |                                            |                                 |                                |     |   |   |  |
| Peeldente                                | Start building using a pre-built solution w                     | ith step-by-step guidance                  |                                 |                                |     |   |   |  |
| Chadrante                                | Training Feedback                                               | Team Event Feedback                        | Event Feedback                  | Manager Feedback               |     |   |   |  |
| Students                                 | Improve your onboarding and on-                                 | Optimize team events by tracking           | Measure how satisfied customers | Obtain feedback from your team |     |   |   |  |
| See more                                 | going employee training                                         | their effectiveness and                    | are with events that you run    | on the effectiveness of their  |     |   |   |  |
| → Department                             |                                                                 | enjoyability                               |                                 | managers                       |     |   |   |  |
| Customer experience                      |                                                                 |                                            |                                 |                                |     |   |   |  |
| Education                                | ţ                                                               | 0<br>P                                     | Ē                               | [A]                            |     |   |   |  |
| Human resources                          |                                                                 |                                            |                                 |                                |     |   |   |  |
| Market research                          | Sample projects                                                 |                                            |                                 |                                |     |   |   |  |
| Marketing and advertising                | Use example surveys and data to test ou                         | t how different parts of the XM platform w | ork together                    |                                |     |   |   |  |
| ✓ Use case                               | Example guestions and re-                                       |                                            |                                 |                                |     |   |   |  |
| Advertisement and creative testing       | sults (with data)                                               |                                            |                                 |                                |     |   |   |  |
| Brand tracking                           | Explore the different question<br>types and how you can analyze |                                            |                                 |                                |     |   |   |  |
| Candidate experience                     | responses                                                       |                                            |                                 |                                |     |   |   |  |
| COVID-19                                 |                                                                 |                                            |                                 |                                |     |   |   |  |
| Customer experience management           | CD                                                              |                                            |                                 |                                |     |   |   |  |

3. Once you select your template, sample project or from scratch survey, click on the blue "Get started" button in the bottom right.

| ≡ MX                                     |                                                            |                                                             |                                                                 |                                                                 | ③ A                                                                 |
|------------------------------------------|------------------------------------------------------------|-------------------------------------------------------------|-----------------------------------------------------------------|-----------------------------------------------------------------|---------------------------------------------------------------------|
| Q. Search the catalog                    | Create a project                                           |                                                             |                                                                 |                                                                 | Project                                                             |
| 0 filters applied ③ <u>Clear filters</u> | From scratch                                               |                                                             |                                                                 |                                                                 | Survey                                                              |
| ▶ Type                                   |                                                            |                                                             |                                                                 |                                                                 | Begin a survey from scratch or get started with<br>a previous file. |
| ✓ What you're measuring                  | Survey                                                     |                                                             |                                                                 |                                                                 | Best used for                                                       |
| Customers                                |                                                            |                                                             |                                                                 |                                                                 | Creating ad-hoc surveys                                             |
| Employees                                | Guided projects                                            |                                                             |                                                                 |                                                                 | What's included                                                     |
| Residents                                | Start building using a pre-built solution w                | ith step-by-step guidance                                   |                                                                 |                                                                 | Blank survey                                                        |
| Students                                 | Training Feedback                                          | Team Event Feedback                                         | Event Feedback                                                  | Manager Feedback                                                | Related links                                                       |
| See more                                 | Improve your onboarding and on-<br>going employee training | Optimize team events by tracking<br>their effectiveness and | Measure how satisfied customers<br>are with events that you run | Obtain feedback from your team<br>on the effectiveness of their | Learn how to create a survey                                        |
| ✓ Department                             |                                                            | enjuyabiiity                                                |                                                                 | managers                                                        |                                                                     |
| Customer experience                      | <u>ک</u>                                                   | ില്ല                                                        | (m)                                                             | [A]                                                             |                                                                     |
| Education                                | u                                                          |                                                             |                                                                 |                                                                 |                                                                     |
| Market research                          | Sample projects                                            |                                                             |                                                                 |                                                                 |                                                                     |
| Marketing and advertising                | Use example surveys and data to test ou                    | t how different parts of the XM platform w                  | ork together                                                    |                                                                 |                                                                     |
| ✓ Use case                               | Example questions and re-                                  |                                                             |                                                                 |                                                                 |                                                                     |
| Advertisement and creative testing       | sults (with data)<br>Explore the different question        |                                                             |                                                                 |                                                                 |                                                                     |
| Brand tracking                           | types and how you can analyze<br>responses                 |                                                             |                                                                 |                                                                 |                                                                     |
| CovID-19                                 |                                                            |                                                             |                                                                 |                                                                 | Gatebodad                                                           |
|                                          | CD                                                         |                                                             |                                                                 |                                                                 | Get Statted                                                         |

### Survey Creation

- 1. After following the previous instructions to start a survey you will be prompted to name your project and select how you'd like to start your survey
  - 1.1. Create a blank survey project
  - 1.2. Import a QSF file
  - 1.3. Copy a survey from an existing project
  - 1.4. Use a survey from your library

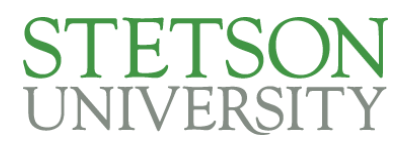

Create a new project

# Create a new project

Survey

|                                       | Name                                   |
|---------------------------------------|----------------------------------------|
| Name                                  | Untitled project                       |
| Untitled project                      | How do you want to start your survey?  |
| How do you want to start your survey? | Create a blank survey project ^        |
| Create a blank survey project ~       | Create a blank survey project          |
|                                       | Import a QSF file                      |
| Create project                        | Copy a survey from an existing project |
|                                       | Use a survey from your library         |

Survey

#### Cancel

1.5. Once you select "Create project" you will have the option to take a tour with the Qualtrics survey builder. This provides a quick overview of where things are

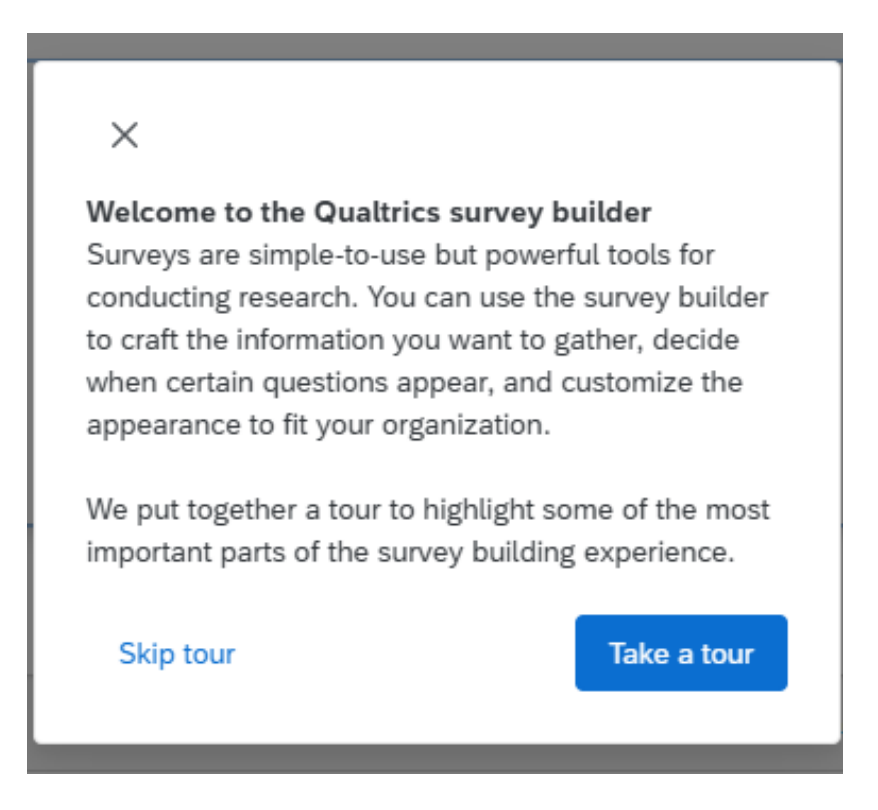

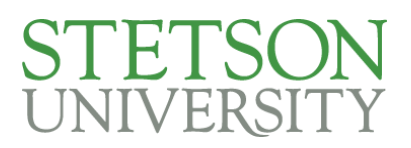

2. You can then build your survey in "blocks" (sections) and add in your questions by clicking the add a new question button and selecting a question type

| XM = test ~                                  |                  |                                                                                                    | 1 21                         |                              | 3 A 🕛 III                                |
|----------------------------------------------|------------------|----------------------------------------------------------------------------------------------------|------------------------------|------------------------------|------------------------------------------|
| Survey Workflows                             | Distributions Da | ta & Analysis Results Reports                                                                               |                              |                              |                                          |
| Edit question                                | i                | Tools V Saved at 8:49 AM Draft                                                                              |                              |                              | Q Preview Publish                        |
| Question type                                |                  | Test Survey                                                                                                 |                              |                              | - Q- ExpertReview score Fair             |
| A Matrix table                               | e ~              |                                                                                                    |                              |                              |                                          |
| 🐨 👻 Matrix type                              |                  | Default Question Block                                                                                      |                              |                              |                                          |
| 20 Likert                                    | ~                | Q1                                                                                                    |                              |                              |                                          |
| Answer type                                  | ~                | This is what a Multiple choice question looks <ul> <li>Dialike</li> <li>Neither like nor dialike</li> </ul> | ; tike                       |                              |                                          |
| Statements     Number of statement     - 3 + | nts              | ○ Line<br>2 02                                                                                              |                              |                              | ÷¢:                                      |
| Edit multiple                                |                  | This is a Matrix table                                                                                      |                              |                              |                                          |
| Use suggested state                          | ments            | Clink in units Clatement 1                                                                                  | Click to write Scale Point 1 | Click to write Scale Point 2 | Click to write Scale Point 3             |
| - Scale points                               |                  | Click to write Statement 1                                                                                  | 0                            | 0                            | 0                                        |
| Number of scale po                           | ints             | Click to write Statement 3                                                                                  | 0                            | 0                            | 0                                        |
| Edit multiple                                |                  | •                                                                                                    |                              | _                            | Import from library     Add new question |
| > Use suggested scale                        | e points         |                                                                                                    | Add Blo                      | ck                           |                                          |

- 2.1. Qualtrics offers the following question types when building your survey:
  - Multiple choice—multiple choices, we recommend a 5-point Likert for easy analysis
  - Text entry—a free text question prompting users to type their responses
  - Text/Graphic—used to insert additional instructions or images to your survey
  - Matrix Table—displays multiple statements with the same choices for each statement
  - Slider—creates a customizable sliding scale to rate statements
  - Form field—free entry text for multiple choices or statements
  - Rank order—order statements by importance
    - Word of caution about the rank order question type: if respondents do not change the order because they agree with it, it counts it as a skipped question. Additionally, if respondents begin ordering but then decide to skip the question it takes whatever order they choose as the answer. We would recommend using the form field type question to rank statements instead of this question type.
  - Side by side—a matrix with additional column options
  - Net promoter score—a 10-point scale question typically used to rate how likely someone is to recommend
  - Timing—allows the creator of the survey to record and manage how long a participant spends on the page
  - Graphic slider—a slider with different built-in graphics
  - Constant sum—allows respondents to enter numeric data for each statement and sums them at the end of the statements
  - File upload—allows respondents to upload a file
  - Pick, group and rank—allows respondents to drag and drop items into groups and rank them
  - Drill down—used to help respondents choose from a long list of options
  - Signature—allows respondents to draw their signature in a text box

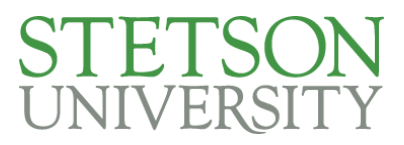

- Heat map—used to gather feedback on images by having the respondent click anywhere on that image
- Hot spot-similar to the heat map, but has predefined regions to select from
- Meta info-allows the creator to capture and record the recipient's browser information
- Captcha verification—adds reCAPTCHA validation
- Highlight—an interactive text sample where participants can select words to evaluate using a set criterion
- 3. If you wish to collaborate on the survey with colleagues, you can invite them as a collaborator. This will allow them to edit and distribute the survey, and view results
  - 3.1. To add collaborators, go to your home page in Qualtrics and select the three dots next to the survey you want to collaborate on and select collaborate

| XM     | Home                          |  |  |  |  |
|--------|-------------------------------|--|--|--|--|
|        | J                             |  |  |  |  |
|        | Welcome to XM                 |  |  |  |  |
|        | \$                            |  |  |  |  |
| Q s    | Q Search by name, type, owner |  |  |  |  |
| Recent | ly visited See all projects   |  |  |  |  |
| 📋 Surv | Activate                      |  |  |  |  |
|        | Collaborate                   |  |  |  |  |
|        | Rename project                |  |  |  |  |

3.2. You can then search for your colleagues at Stetson, or type an external email

| C    | Collaborate on Project: test                                 |                         |              |                  | ×   |
|------|--------------------------------------------------------------|-------------------------|--------------|------------------|-----|
| A    | dd the people you want to collaborate with                   | _                       |              |                  |     |
|      | Ima                                                          | Add Selected            | User and Gro | oup Address Book |     |
|      | Users                                                        | . Acti                  | Сору         | Distr            |     |
|      | Ima Sample (isample#stetson)                                 | collaborators.          |              |                  |     |
|      |                                                              |                         |              |                  |     |
|      |                                                              |                         |              |                  |     |
|      |                                                              |                         |              |                  |     |
|      |                                                              |                         |              |                  |     |
|      |                                                              |                         |              |                  |     |
|      |                                                              |                         |              |                  |     |
|      |                                                              |                         |              | Cancel           | ave |
| 3.3. | If your collaborator is within Stetson university,           | they will just ne       | ed to log i  | nto Qualtrics    |     |
|      | though MyStetson and the survey will automatic               | ally be added to        | their proj   | ects. If your    |     |
|      | collaboration request and access the survey.                 | ii with instructio      | ons on nov   | to accept the    |     |
|      | Jennifer Hughes from stetson has invited you to collaborate  | e on their "test" surve | ey. Use      |                  |     |
|      | the appropriate login method below to access the survey from | n your existing Qualtr  | ics          |                  |     |
|      | account.                                                     |                         |              |                  |     |
|      | Collaboration Code: hut 2010/00/0                            | DhvO                    |              |                  |     |
|      | Conaboration Code: hyA311000F                                | RIIXU                   |              |                  |     |

Login to view the survey:

- If you normally login through your organization <u>(SSO</u>), please copy the collaboration code above, and then log into your account using your organization's Qualtrics URL. If you are unsure whether your account uses SSO, see <u>this page</u>.
   After logging in, use the collaboration code to <u>accept the collaboration</u>
  - manually.
- If you normally login with a username and password on the default Qualtrics login page, you can use the button below to access your account. You may need to refresh your account to see the collaborated survey.
  - Alternatively, you can use the collaboration code to <u>accept the</u> <u>collaboration manually</u>.

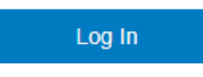

If you are sure that you *do not* have a Qualtrics account, you can <u>create a new account</u> to access this collaborated survey.

- 4. Once you've built your survey with questions you can add question logic per question, or you can use the survey flow tab to add logic by block
  - Question behavior
  - 💪 Display logic
  - 🙃 Skip logic
  - └→> Carry forward statements
  - └→> Carry forward scale points
  - X Statement randomization
  - X Scale point randomization
  - X→ Recode values
  - O Default choices

### 

| XM     | ≡ test ∨  | ,                   |                     |                    |          |           |      |           |        |  |
|--------|-----------|---------------------|---------------------|--------------------|----------|-----------|------|-----------|--------|--|
| Survey | Workflow  | Distributions       | Data & Analysis     | Results            | Reports  |           |      |           |        |  |
| Ê      | Survey fl | OW Draft            |                     |                    |          |           |      |           |        |  |
| 8      |           |                     |                     |                    |          |           |      |           |        |  |
| ß      |           | Show Block: Default | Question Block (2 Q | uestions) Toggle Q | uestions | Add Below | Move | Duplicate | Delete |  |
| ٩      | + Add a   | New Element Here    |                     |                    |          |           |      |           |        |  |
|        |           |                     |                     |                    |          |           |      |           |        |  |
| х<br>Х |           |                     |                     |                    |          |           |      |           |        |  |
|        |           |                     |                     |                    |          |           |      |           |        |  |

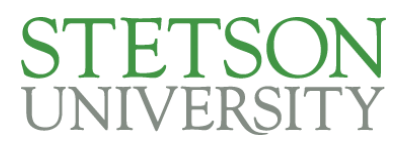

5. Once you have set up your survey you can preview it and test your logic by selecting the preview button in the corner of the survey tab

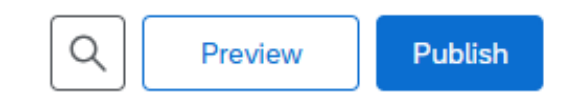

5.1. The preview will display what the survey will look like on both desktop and mobile, and allow you to select responses to test your survey logic

| t Survey Place Bookmark | Tools 🗸 📮                                                                                                    | ∞o Share Prev                                                                                                    |
|-------------------------|----------------------------------------------------------------------------------------------------|----------------------------------------------------------------------------------------------------|
|                         |                                                                                                    | 12:29                                                                                                    |
|                         | Click to write the question text                                                                                                    |                                                                                                    |
|                         | Click to write Choice I                                                                                                    | Click to write the question text                                                                                                    |
|                         | Click to write Choice 2                                                                                                    | Click to write Choice I                                                                                                    |
|                         | Click to write Choice 3                                                                                                    | Click to write Choice 2                                                                                                    |
|                         |                                                                                                    | Click to write Choice 3                                                                                                    |
|                         | Click to write the question text<br>This is the text you can highlight with the above color categories. To<br>edit this text, click on the link below. Click between the words to<br>combine or separate them. Clicking directly on words will allow or<br>disallow respondents from highlighting them. | Click to write the question text<br>This is the text you can highligh<br>with the above color categories<br>To edit this text, click on the link<br>below. Click between the words<br>to combine or securite hemo |
|                         | <                                                                                                    | Clicking directly on words will<br>allow or disallow respondents<br>from highlighting them.                                                                                                    |

6. Once you have previewed your survey you are ready to publish. Using the responses tab under the survey options tab you can then set the survey availability timeline and publish the survey.

| XM     | test 🗸                                                                                                    |                                                                                                    | (?)<br>() | • …     |
|--------|----------------------------------------------------------------------------------------------------|----------------------------------------------------------------------------------------------------|-----------|---------|
| Survey | Workflows Distributions D                                                                                                    | Data & Analysis Results Reports                                                                                                    |           |         |
| Ê      | Options                                                                                                    | Saved at 9:01 AM Draft                                                                                                    | Preview   | Publish |
|        | General Language, stile, survey description Responses Survey expiration, incomplete responses, back buttor and more Post-Survey Transi you emails, completed survey messages, and triggers Advanced Scoring Attach point values to specific answers | Automatic survey closure         Collect incomplete survey responses and close survey access after any applicable survey expiry dates (Survey availability expiration, personalized link expiration, etc.)         Image: Image: Im |           |         |
|        |                                                                                                    |                                                                                                    |           |         |

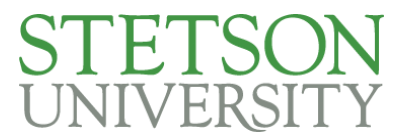

6.1. Make sure you have selected to have incomplete survey responses deleted

Incomplete survey responses

Select what to do with incomplete responses and indicate when they should be considered incomplete. Learn more about incomplete responses

What should be done with incomplete survey responses?

| 0          | Record |
|------------|--------|
| $\bigcirc$ | Delete |

- 7. Also under the survey options tab, you can set up post survey messages to be emailed to respondents after completion
- 8. Once you have published your survey, an anonymous link will be generated that you can use for distribution.

| el       | Publish and activate survey                                                                                                    |                                                             | ×  |  |  |  |  |  |  |
|----------|----------------------------------------------------------------------------------------------------|-------------------------------------------------------------|----|--|--|--|--|--|--|
| r        | Publishing will activate your survey so that it can be seen by respondents.                                                                                                    |                                                             |    |  |  |  |  |  |  |
| re<br>on | Description<br>Add a description for your version history<br>User-published version                                                                                                    | ExpertReview<br>Survey strength: Fair<br>Recommendations: 2 |    |  |  |  |  |  |  |
| . (      | Cancel                                                                                                    | View recommendations Public                                 | sh |  |  |  |  |  |  |
| nt       | Survey published and activated                                                                                                    |                                                             | ×  |  |  |  |  |  |  |
| 3        | Your survey has been successfully published and activated. You can distribute it using the anonymous link<br>below. You can also navigate to the Distributions section to view more options.<br>https://stetson.qualtrics.com/jfe/form/SV_9MpZi0XIzV9GFca<br>Copy link |                                                             |    |  |  |  |  |  |  |
|          | Okay                                                                                                    |                                                             |    |  |  |  |  |  |  |

8.1. You can use the expert review on the publish popup for last minute suggestions and edits to make the survey more readable if desired

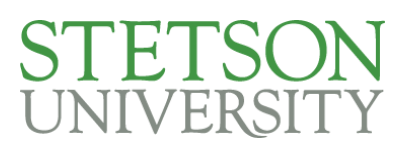

9. You can also find your survey link in the distributions tab

| XM = Test Survey              |                                                                                                    |  |
|-------------------------------|----------------------------------------------------------------------------------------------------|--|
| Survey Workflows              | Distributions Data & Analysis Results Reports                                                                                              |  |
| Pause response collecti       | on                                                                                                    |  |
| Distribution summary          | Get an anonymous survey link<br>Paste this reusable link into emails or onto a website; it can't be tracked, and can't be used to identify |  |
| C <sup>9</sup> Anonymous link | respondents                                                                                                    |  |
| 🗹 Emails                      | https://stetson.qualtrics.com/jfe/form/SV_9MpZi0XIzV9GFca                                                                                  |  |
| 😚 Personal links              | A Read-only                                                                                                    |  |
| Text message (SMS)            | Copy survey link                                                                                                    |  |
| 🗙 Social media                |                                                                                                    |  |
| G Offline app                 |                                                                                                    |  |
| QR code                       |                                                                                                    |  |
| Jownloads J                   |                                                                                                    |  |
| মি Online panel               |                                                                                                    |  |

If you experience any technical issues during your survey creation and publishing, you can email <u>iro@stetson.edu</u> for support

### Viewing and Exporting Survey Results

Once you have published your survey and collected responses there are a few different ways to view and export your survey results.

1. Qualtrics has a quick view results tab that automatically visualizes the questions. You can access this by going to your survey and then clicking the "Results" tab.

| Week 3 Check in Fall 2                                 | XM = Week 3 Check In Fall 2024 ~          |     |               |     |                               |  |  |
|--------------------------------------------------------|-------------------------------------------|-----|---------------|-----|-------------------------------|--|--|
| Survey Workflows Distributio                           | ns Data & Analysis Results Reports        |     |               |     |                               |  |  |
| Page 1                                                 |                                           |     |               |     | <sup>0</sup> Show filters (0) |  |  |
| Pages Add ~                                            |                                           |     |               |     | Responses: 1,033              |  |  |
|                                                        | blowe1@stetson.edu                        |     | * Back to top |     |                               |  |  |
| Q Search current page                                  |                                           |     |               |     |                               |  |  |
| <ul> <li>Page 1</li> </ul>                             | jademileka@stetson.edu                    |     |               |     |                               |  |  |
|                                                        |                                           |     |               |     |                               |  |  |
| What is your first name?<br>Preferred or given name is |                                           |     |               |     |                               |  |  |
| What is your last name?                                | Are you 18 years of age or older? 902 (1) |     |               |     |                               |  |  |
| What is your Stetson email address?                    |                                           |     |               |     |                               |  |  |
| Are you 18 years of age or older?                      | Yes                                       |     |               |     |                               |  |  |
| Do you live on campus?                                 |                                           |     |               |     |                               |  |  |
| Is this your first semester at<br>Stetson?             |                                           |     |               |     |                               |  |  |
| Are you enrolled in FSEM?<br>This includes FSEM 100,   | No                                        |     |               |     |                               |  |  |
| Are you planning to graduate this academic year?Dec    | o                                         | 200 | 400           | 600 | 800                           |  |  |

2. You can also create an "advanced-report" in the "Reports" tab of Qualtrics. You can build these reports from scratch, use the results tab as a base, or upload a QRF file as a base.

| Survey W | Vorkflows | Distributions | Data & Analysis | Results | Reports |                                       |
|----------|-----------|---------------|-----------------|---------|---------|---------------------------------------|
|          |           |               |                 |         |         | 11                                    |
|          |           |               |                 |         |         | There are no reports for this project |
|          |           |               |                 |         |         | There are no reports for this         |

- 2.2. For a more in-depth tutorial of creating an advanced-report, review the advanced-reports overview from Qualtrics <u>here</u>
- 3. You can also export the raw data from your survey
  - 3.1. To export the data go to the "Data & Analysis" tab and then click the "Export & Import" button, then select "Export Data.."

| XM = test ~                                                   |                                                 | ③ Q 🚺                                         |
|---------------------------------------------------------------|-------------------------------------------------|-----------------------------------------------|
| Survey Workflows Distributions Data & Analysis Results Report | rts                                             |                                               |
| Data Text iQ Stats iQ Crosstabs iQ Weighting                  |                                                 |                                               |
| Data Table                                                    | Last Record Collected: Never Inactive Res       | sponse Quality (000) Recorded responses (0) ~ |
| ☐ ☐ Add Filter                                                |                                                 | (                                             |
|                                                               |                                                 | Export Data                                   |
|                                                               |                                                 | Import Data                                   |
|                                                               |                                                 | Response Export Automation                    |
|                                                               | The responses you are looking for do not exist. | Response Import Automation                    |
|                                                               | Collect responses.                              | Manage Previous Downloads                     |
|                                                               |                                                 | View Automation History                       |

3.2. This will prompt a popup window where you can select how you'd like your data

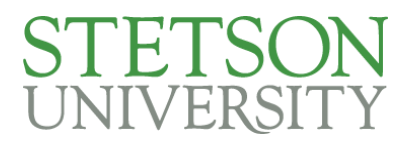

3.3. Once you've selected your file type, click the download button

| Download a data table                         |                                                                                                    |            |         |      |              |                      |          |  |  |  |  |
|-----------------------------------------------|----------------------------------------------------------------------------------------------------|------------|---------|------|--------------|----------------------|----------|--|--|--|--|
| CSV                                           | TSV                                                                                                    | Excel      | XML     | SPSS | Google Drive | User-submitted files | Tableau  |  |  |  |  |
| Con                                           | nma se                                                                                                    | eparate    | ed valu | les  |              |                      |          |  |  |  |  |
| This is<br>separ<br>respo<br>recom<br>will no | This is a .csv file that can be imported into other programs. Each value in the response is separated by a comma and each response is separated by a newline character. If your responses contain special characters and you will open this export in Microsoft Excel we recommend using the TSV export. Qualtrics CSV exports use UTF-8 encoding, which Excel we will not open correctly by default. |            |         |      |              |                      |          |  |  |  |  |
| Learn                                         | <u>more</u><br>wnload a                                                                                                    | all fields |         |      |              |                      |          |  |  |  |  |
| Values                                        | or labels                                                                                                    |            |         |      |              |                      |          |  |  |  |  |
| 🔿 Ex                                          | port valu                                                                                                    | es         |         |      |              |                      |          |  |  |  |  |
| 🔘 Ex                                          | Export labels                                                                                                    |            |         |      |              |                      |          |  |  |  |  |
|                                               |                                                                                                    |            |         |      | More optio   | ns Cancel            | Download |  |  |  |  |

3.4. This will open a new window where you can manage your downloads, and your file will also be downloaded to your downloads file on your computer.

| Manage Downloads |            |             |                   |       |  |  |
|------------------|------------|-------------|-------------------|-------|--|--|
|                  | Status     | Туре        | Last Updated      |       |  |  |
|                  | * Download | csv (Table) | a few seconds ago |       |  |  |
|                  |            |             |                   |       |  |  |
|                  |            |             |                   |       |  |  |
|                  |            |             |                   |       |  |  |
|                  |            |             |                   |       |  |  |
|                  |            |             |                   | Close |  |  |

3.5. It will download as a compressed ZIP file, double click it in your file manager Downloads

| <u>A</u> ]) | ø | Ŵ         | ↑↓ Sort ~         | $\equiv$ View $\scriptstyle{^{\vee}}$ | 🐻 Extract all    |                  |      |      |
|-------------|---|-----------|-------------------|---------------------------------------|------------------|------------------|------|------|
|             | 1 | Name      |                   |                                       | Date modified    | Туре             | Size |      |
|             | ~ | Today     |                   |                                       |                  |                  |      |      |
|             |   | 🚞 test_Ma | arch+7,+2025_13.3 | 32                                    | 3/7/2025 1:32 PM | Compressed (zipp |      | 1 KB |

3.6. Then you should be able to open the file, manipulate your data as needed and save as a new file to a preferred location

| Do          | Downloads > test_March+7,+2025_13.32 |           |                    |          |      |                   |     |  |  |  |
|-------------|--------------------------------------|-----------|--------------------|----------|------|-------------------|-----|--|--|--|
| <u>a</u> ]) | ¢                                    | ŵ         | ↑↓ Sort ~          | ≡ View ∨ | -    | 🕞 Extract all     |     |  |  |  |
|             | 1                                    | Name      | ^                  |          | Туре |                   | С   |  |  |  |
|             | Ŕ                                    | a test_Ma | arch 7, 2025_13.32 | !        | Micr | osoft Excel Comma | a S |  |  |  |
|             |                                      |           |                    |          |      |                   |     |  |  |  |